## !" #\$%&' \$!(" #)\*(%)#&+, !\$\$!" -). /!\$#0&1/2\$. #)\$()\$3.)4.+#!\$.)

- !"#\$%\'('&%)\*+&'&, '<u>-&&. /011-+2.3+/\*4))/5-4+3"</u>"67"/&'2%\*+'8, "'9, "23':, ;'(5'<='&%)\*+&>'(53'2,?'%54'
- @+A&'&, 'BC8'D+53%5?'E+F''+/&/GH')2%)\*', 5'&-+'I@+9'
- J5'&-+'5+A&'/);++5H', 5';%-&'-(53'B=+\$.2(&+G'3;,.3,95H')2%)\*', 5'BK;+(&'L(8'M,\$\$"5%&8' M, 22+?+NC(;\*+&%5?4G'J5'&-+'5+A&'/);++5'&-(&'%&'#;%5?/'8, '''&, H'8, '''9%2'#+';+F''%+3'&, ':%2', ''&'(2'' &-+':%+23/'9%e-'(5'04'
- @+A&'&, 'P+2. 'Q+/\*H'%'/-, ''23'/(8'BK;+(&'L(8'M, \$\$''5%8'M, 2+?+NC(;\*+&%5?G'
- @+A&'&, 'R53'BS/+;'=8. +G'T'%3+5&%8'%'8, '''(;+':()''2&8', ;'/&(::'
- @+A&'&, 'R53'S/+;'U, ) (&% 5'T'%'/-, ''23'/(8'BKLMMG'
- @+A&'&, 'Q+. (;&\$+5&H'%3+5&%8'8, '';'3+. (;&\$+5&'
- @+A&'&, 'B!+2+)&'('=+)-5%)%(5GH')2%)\*', 5'U%/('D;, ''2A'
- !&(&"/H'/-, "23'/(8'BJ.+5GH'K;, ".'/-, "23'/(8'BKLMM'C(;\*+&%5?G'
- S53+;'!"#)(&+?,;8H')-,,/+'B9+#/%+G'
- <:'., //#2+H'. 2+(/+':%2', ''&'(...;, V(2'2%5+'(53';+F''+/&+3'), \$.2+&%, 5'3(&+')
  </p>
- D2+(/+'%5)2''3+'&-+'/''#7+)&',:'8, '';';+F''+/&'6%+0')(2+53(;'''.3(&+>'(53'('3+/);% &% 5'
- <:'&-+'3+/);% &% 5'%'2+5?&-8H', ;'%5)2''3+/'. -, &, /', ;', &-+;'3, )'' \$+5&/H'. 2+(/+'(&&()-'&-+'%5:, '
  </p>
- M2%)\*'/"#\$%&';+F"+/&'

)

567)89::); <=<9><)?@)<AB?9:)C?D9@E)FG?F)D67;)F9=H<F)G?C)I <<@)C71 B9FF<JK)\$G<)F9=H<F)89::); <B?9@)L6M<@N) 7@F9:)FG<)=G?@E<)9C)B?J<K)567)89::)I <)@6F909<J)>9?)<AB?9:)60)8G<@)7MJ?F<)G?C)I <<@)B?J<)?@J)F6)M;660)) @<=<CC?;DK)